# Manual do Usuário

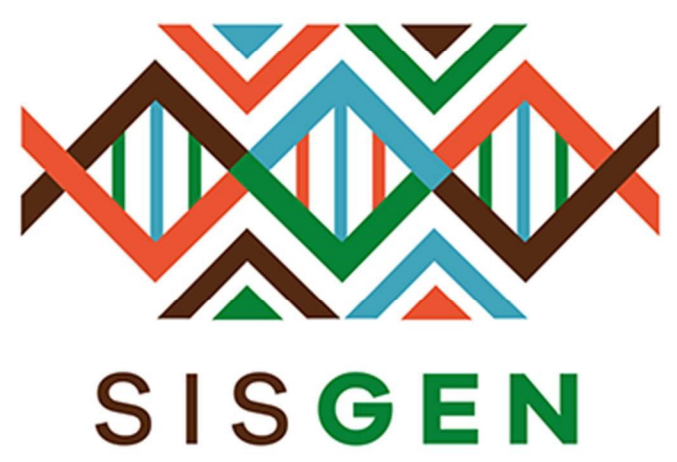

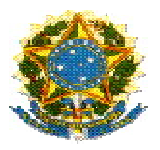

## Ministério do Meio Ambiente Conselho de Gestão do Patrimônio Genético

# **SisGen** Manual do Usuário MARINHA - Remessas

Versão 1.0

Setembro/2019

## Sumário

| Anuência Marinha                 | 5  |
|----------------------------------|----|
| Anuência - Conceder Anuência     | 7  |
| Anuência – Não conceder anuência | 18 |
| Anuência – Não enquadramento     | 20 |
| Anuência – Diligência            | 23 |

Sisgen

## Módulo do Comando da Marinha

#### Módulo do Comando da Marinha – Anuência de Remessa

O status "*Situação*" de uma remessa cadastrada será correspondente ao preenchimento do formulário. Ao informar que o cadastro necessita de uma autorização prévia de acesso "Sim, com anuência do Comando da Marinha" é necessário conceder Anuência Marinha para este cadastro.

| Remes                                          | sas Cadastra    | das                             |                     |                                |        |            |             |          |
|------------------------------------------------|-----------------|---------------------------------|---------------------|--------------------------------|--------|------------|-------------|----------|
| Pesquisar Cadastro:<br>9 registros encontrados |                 |                                 | 6                   | i)                             |        |            |             |          |
| Número<br>do<br>Cadastro                       | Tipo de Usuário | Especificação das<br>Atividades | Data do<br>Cadastro | Situação                       | Editar | Visualizar | Comprovante | Certidão |
| R6DF426                                        | Independente    | cenario 1                       | 08/08/2019<br>09:40 | Concluído                      | 1      |            |             |          |
| R53FCBF                                        | Independente    | CENARIO MARINHA                 | 08/08/2019<br>11:59 | Aguardando Anuência<br>Marinha | 1      |            |             |          |

Para conceder anuência marinha para o cadastro de remessa, selecione a opção "Marinha" no menu lateral.

| Administração       |   |
|---------------------|---|
| CDN                 |   |
| Marinha             |   |
| Plenário            |   |
| Secretaria Executiv | a |
| Consultas           |   |
|                     |   |

## Módulo do Comando da Marinha

1 solicitação de anuência de Atividade!

4 solicitações de anuência de Remessa!

Anuência Marinha

### Conceder Anuência da Remessa

#### Conceder Anuência para Remessa

| Identificador: | Situação  | Pendente   | ۳ |
|----------------|-----------|------------|---|
|                | Desertan  | Pendente   |   |
|                | Pesquisar | Concedida  |   |
|                |           | Negada     |   |
|                |           | Cassada    |   |
|                |           | Diligância |   |
|                |           | Diligencia |   |
|                |           | Cancelada  |   |

**Identificador:** Informe o número do cadastro de atividade de acesso (cadastro feito anteriormente), e clique no botão "Pesquisar".

Situação: Selecione a situação atual, e clique no botão "Pesquisar".

Após realizar a pesquisa, o sistema irá exibir o registro correspondente. Em seguida é necessário selecionar a figura presente na coluna "Aprovar". (Conforme a imagem abaixo):

O sistema irá redirecionar para a tela de <u>Anuência</u>. Nessa tela é possível escolher o tipo de <u>Manifestação do Conselho de Defesa Nacional</u>. (Conforme a imagem abaixo):

## Conceder Anuência da Remessa

Manifestação do Conselho de Defesa Nacional:

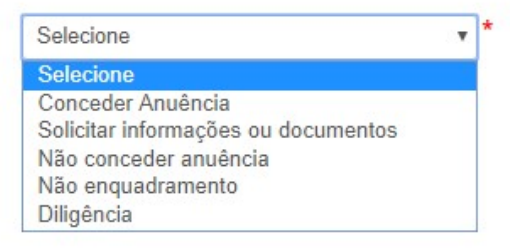

Dentre as opções, estão:

- Conceder Anuência;
- Solicitar informações ou documentos;
- Não conceder anuência;
- Não enquadramento;
- Diligência;

#### Anuência - Conceder Anuência

Ao selecionar "*Conceder anuência*" no combo de opções, o sistema irá exibir o Painel Anuência do Comando da Marinha - "*Anexos*". Nesse painel o usuário poderá anexar um documento junto ao registro. Após selecionar o botão "Anexos" basta escolher um arquivo e clicar no botão "*Salvar*" de dentro do Painel. Em seguida, é necessário clicar no botão "*Salvar*" do registro.

## Conceder Anuência da Remessa

| anifestação do Conselho de Defesa Nacional: | Conceder Anuência 🔹                         |
|---------------------------------------------|---------------------------------------------|
| nuência do Comando da Marinha:<br>Anexos +  |                                             |
| Anexar Documentos                           |                                             |
| Arquivo:                                    | Escolher arquivo Nenhum arquivo selecionado |
|                                             |                                             |
| Limpar Salvar Cancelar                      |                                             |

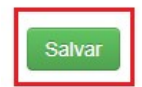

Ao <u>conceder anuência</u> para a remessa cadastrada a situação da mesma será alterada para "*Concluído*". Após essa alteração, será iniciado o procedimento de verificação, conforme o prazo estipulado no sistema.

#### Remessas Cadastradas

| Pesquisar Cadastro: |                 |                   |         | ĺ        | )      |            |         |
|---------------------|-----------------|-------------------|---------|----------|--------|------------|---------|
| 2 registr           | os encontrados  |                   |         |          |        |            |         |
| Número              | Tipo de Usuário | Especificação das | Data do | Situação | Editar | Visualizar | Comprov |

| Número<br>do<br>Cadastro | Tipo de Usuário | Especificação das<br>Atividades | Data do<br>Cadastro | Situação  | Editar | Visualizar | Comprovante | Certidão |
|--------------------------|-----------------|---------------------------------|---------------------|-----------|--------|------------|-------------|----------|
| N°                       | Independente    |                                 | DATA                | Concluído | 1      |            |             |          |
| N°                       | Independente    | cenario 1                       | DATA                | Concluído | 1      |            |             |          |

#### Anuência – Solicitar informações ou documentos

Ao selecionar "Solicitar informações ou documentos" no combo de opções, o sistema irá exibir o campo "Solicitação de informações ou documentos", local onde o usuário irá descrever sua solicitação e o botão para adicionar "Anexos". Após selecionar o botão "Anexos", será possível escolher um arquivo para anexar junto ao registro de Anuência. Em seguida basta clicar no botão "Salvar" do painel habilitado de Anexos, e clicar no botão "Salvar" do registro.

#### Conceder Anuência da Remessa

| Manifestação do Conselho de Defesa Nacional: | Solicitar informações ou documentos         | *          |
|----------------------------------------------|---------------------------------------------|------------|
| Solicitação de Informações ou documentos:    |                                             | *          |
| Anexos +                                     |                                             | <i>I</i> , |
| Anexar Documentos                            |                                             |            |
| Arquivo:                                     | Escolher arquivo Nenhum arquivo selecionado | D          |
| Limpar                                       | Salvar                                      |            |

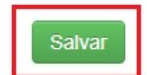

Ao <u>solicitar informações ou documentos</u> para a atividade cadastrada a situação da mesma será alterada "*Aguardando complementação do cadastro*". (Conforme a imagem abaixo):

#### **Remessas Cadastradas**

| Pesquisa                 | r Cadastro:     |                                 |                     | i                                           |        |            |             |          |
|--------------------------|-----------------|---------------------------------|---------------------|---------------------------------------------|--------|------------|-------------|----------|
| 5 registr                | os encontrados  |                                 |                     |                                             |        |            |             |          |
| Número<br>do<br>Cadastro | Tipo de Usuário | Especificação das<br>Atividades | Data do<br>Cadastro | Situação                                    | Editar | Visualizar | Comprovante | Certidão |
|                          | Independente    | CENARIO 2                       |                     | Aguardando<br>complementação do<br>cadastro | 1      |            |             |          |

O usuário deve acessar no menu lateral a opção "Complementar cadastro" presente no menu lateral. (Conforme a imagem abaixo):

| No  | vo Cadastro |
|-----|-------------|
| Ren | nessas      |
| Cad | lastradas   |
| Con | nplementa   |
| Cad | lastro      |

Em seguida, o mesmo deve clicar na coluna "*Editar*". O usuário será redirecionado para a tela correspondente de complemento de cadastro.

## Complemento de Cadastro

#### Dados solicitados para anuência

| Código Identificador | Usuário      | Data | Solicitado para    | Visualizar<br>Formulário | Editar |
|----------------------|--------------|------|--------------------|--------------------------|--------|
| N°                   | Independente | DATA | Comando da Marinha |                          | /      |
| N°                   | Independente | DATA | Comando da Marinha |                          | 1      |

Após ser redirecionado, o usuário deve atualizar o cadastro correspondente. Nesta tela, o usuário irá visualizar o registro de solicitação de informações/documentos assim como a "Informação solicitada" e o "Documento" anexado.

Para complementar o cadastro, o usuário deve preencher o campo "Informação Complementar", ou/e anexar um novo documento. Em seguida, clicar no botão "*salvar*" do painel "Anexos" e selecionar o botão "*Cadastrar*". (Conforme a imagem abaixo):

#### Complemento de Cadastro

#### Dados solicitados para anuência

Informação Solicitada: 1 - test1

Informação Complementar:

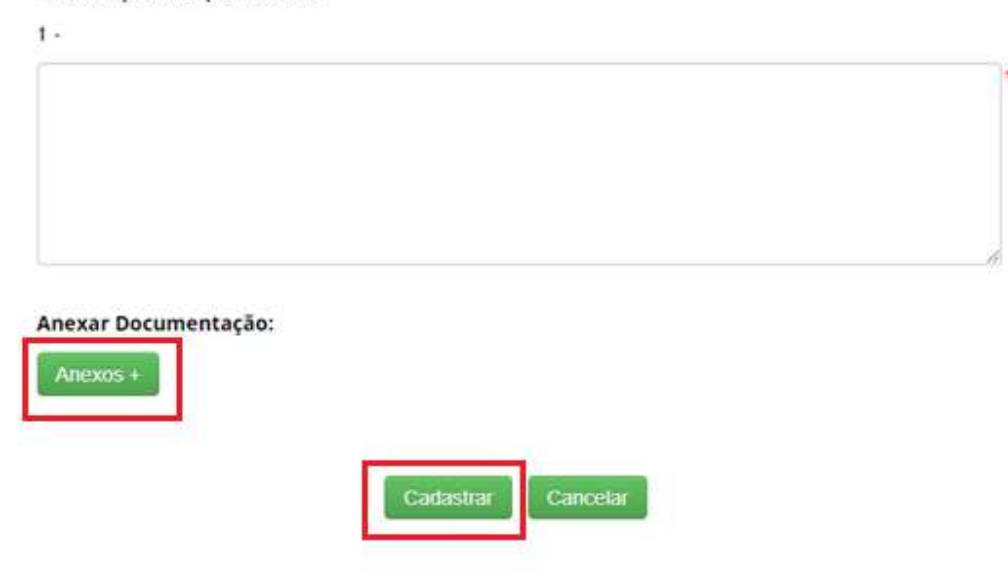

Ao buscar pela atividade cadastrada é possível observar que o Status "Situação" foi alterado para "Aguardando anuência Marinha", sendo assim necessário seguir os passos indicados para conceder anuência.

#### **Remessas Cadastradas**

Pesquisar Cadastro:

i

#### 26 registros encontrados

| Número<br>do<br>Cadastro | Tipo de Usuário | Especificação das<br>Atividades | Data do<br>Cadastro | Situação                                    | Editar | Visualizar | Comprovante | Certidão |
|--------------------------|-----------------|---------------------------------|---------------------|---------------------------------------------|--------|------------|-------------|----------|
| N°                       | Independente    | CENARIO 3 OPCAO 2               | DATA                | Aguardando<br>complementação do<br>cadastro | /      |            |             | æ        |
| N°                       | Independente    | CENARIO 2                       | DATA                | Aguardando Anuência<br>Marinha              | 1      |            |             |          |

### Conceder Anuência da Remessa

#### Conceder Anuência para Remessa

| Identificador: | Situação: | Pendente | ¥ |
|----------------|-----------|----------|---|
|                | Pesquisar |          |   |

#### 6 registros encontrados

| Número<br>do<br>Cadastro | Usuário | Data do<br>Cadastro | Situação                                                        | Dias para<br>Expirar | Visualizar<br>Formulário | Aprovar |
|--------------------------|---------|---------------------|-----------------------------------------------------------------|----------------------|--------------------------|---------|
| N°                       | EXEMPLO | DATA                | Aguardando Anuência<br>Marinha                                  | -2                   |                          |         |
| N°                       | EXEMPLO | DATA                | Aguardando Anuência<br>Marinha com<br>Complemento<br>preenchido | -1                   |                          |         |

É possível observar (na imagem abaixo) todas as informações que englobam o registro realizado anteriormente, "Informação solicitada" e a "Informação complementar". E nesse novo registro é necessário selecionar um novo tipo de 'Manifestação do Conselho de Defesa Nacional".

## Conceder Anuência da Remessa

| Manifestação do Conselho de Defesa | Selecione                                                                         |  |
|------------------------------------|-----------------------------------------------------------------------------------|--|
| Nacional:                          | Selecione                                                                         |  |
| Informação Solicitada:             | Conceder Anuência<br>Solicitar informações ou documentos<br>Não conceder anuência |  |
| 1 - test1                          |                                                                                   |  |
| Informação Complementar:           |                                                                                   |  |
| 1 - test2                          |                                                                                   |  |
| Nenhum documento anexado           |                                                                                   |  |

Para conceder anuência, basta selecionar a opção "Conceder Anuência". E prosseguir com registro de acordo com o que foi solicitado.

| Manifestação do Conselho de Defesa | Conceder Anuência |  |
|------------------------------------|-------------------|--|
| Nacional:                          |                   |  |
| Anuência do Comando da Marinha:    |                   |  |
| Anexos +                           |                   |  |
|                                    |                   |  |
|                                    |                   |  |
| Informação Solicitada:             |                   |  |
| mormação soncitada.                |                   |  |
| 1 - test                           |                   |  |
|                                    |                   |  |
| Informação Complementar:           |                   |  |
|                                    |                   |  |

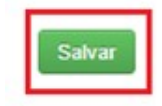

Caso ainda haja a necessidade de solicitar alguma informação ou algum tipo de documentação, basta selecionar a opção "Solicitar informações ou documentos" e prosseguir de acordo com o que é solicitado.

| Nacional:                                           | Solicitar informações ou documentos 🔹 |
|-----------------------------------------------------|---------------------------------------|
| Solicitação de Informações ou documento             | is:                                   |
|                                                     |                                       |
| DS +                                                |                                       |
| xar Documentos                                      |                                       |
| Arquivo:<br>Escolher arquivo Nenhum arquivo selecio | nado                                  |
|                                                     |                                       |
|                                                     |                                       |

1 - test

Informação Complementar:

1 - test2

Nenhum documento anexado

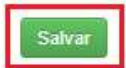

Para não conceder anuência, basta selecionar o tipo "Não conceder anuência", e prosseguir com o cadastro do registro de acordo com suas solicitações.

| Nacional:                                                                               | Não conceder anuência |  |
|-----------------------------------------------------------------------------------------|-----------------------|--|
| Motivação e fundamentação para não<br>concessão da anuência:                            |                       |  |
|                                                                                         |                       |  |
|                                                                                         |                       |  |
|                                                                                         |                       |  |
|                                                                                         |                       |  |
|                                                                                         |                       |  |
| iexos + +                                                                               |                       |  |
| iexos + +                                                                               |                       |  |
| iexos + *                                                                               |                       |  |
| exos + *<br>Informação Solicitada:<br>1 - test                                          |                       |  |
| exos + *<br>Informação Solicitada:<br>1 - test<br>Informação Complementar:              |                       |  |
| exos + *<br>Informação Solicitada:<br>1 - test<br>Informação Complementar:<br>1 - test2 |                       |  |

#### Anuência – Não conceder anuência

Ao selecionar "*Não conceder anuência*" no combo de opções, o sistema irá exibir o campo "Motivação e fundamentação para não concessão da anuência", local onde o usuário irá descrever o motivo para não conceder a anuência, e o botão para adicionar "Anexos". Após selecionar o botão "Anexos", basta escolher um arquivo para anexar junto ao registro. Em seguida é necessário clicar no botão "*Salvar*" para o Painel habilitado de Anexos, e clicar no botão "Salvar" do registro.

#### Conceder Anuência da Remessa

Ao <u>Não conceder anuência</u> para a atividade a situação da mesma será alterada para "*Cancelado*". (Conforme a imagem abaixo):

#### Remessas Cadastradas

Pesquisar Cadastro:

| Número   | Tipo de Usuário | Especificação das | Data do  | Situação  | Editar | Visualizar | Comprovante | Certidão |
|----------|-----------------|-------------------|----------|-----------|--------|------------|-------------|----------|
| do       |                 | Atividades        | Cadastro |           |        |            |             |          |
| Cadastro |                 |                   |          |           |        |            |             |          |
| N°       | Independente    |                   | DATA     | Concluído | 1      |            |             |          |
| Nº       | Independente    | CENARIO 2         | DATA     | Cancelado | 1      |            |             | A        |

i

#### Anuência – Não enquadramento

Ao selecionar "*Não enquadramento*" no combo de opções, o sistema irá exibir o campo "Justificativa para não enquadramento", local onde o usuário irá descrever sua justificativa e o botão para adicionar "Anexos". Após selecionar o botão "Anexos +", será possível escolher um arquivo para anexar junto ao registro de Anuência. Em seguida basta clicar no botão "Salvar" do painel habilitado de Anexos, e clicar no botão "Salvar" do registro.

## Conceder Anuência da Remessa

| amento: |  |
|---------|--|
|         |  |
|         |  |
|         |  |
|         |  |
|         |  |
|         |  |

Ao definir a opção "Não enquadramento" para a remessa cadastrada a situação da mesma será alterada "*Concluído*" (Conforme a imagem abaixo). Após essa alteração, será iniciado o procedimento de verificação, conforme o prazo estipulado no sistema.

#### Remessas Cadastradas

| Pesquisa                 | ar Cadastro:    |                                 |                     | i         |        |            |             |          |
|--------------------------|-----------------|---------------------------------|---------------------|-----------|--------|------------|-------------|----------|
| 2 registr                | os encontrados  |                                 |                     |           |        |            |             |          |
| Número<br>do<br>Cadastro | Tipo de Usuário | Especificação das<br>Atividades | Data do<br>Cadastro | Situação  | Editar | Visualizar | Comprovante | Certidão |
| N°                       | Independente    |                                 | DATA                | Concluído | /      |            | ۵           |          |
| N°                       | Independente    | cenario 1                       | DATA                | Concluído | 1      |            |             |          |

Ao acessar o módulo do Comando da Marinha (MARINHA) será possível localizar a remessa através do número identificador e no combo de opções referente a situação "NÃO ENQUADRAMENTO", pois a MARINHA escolheu atribuir a opção de *não enquadramento* para esse acesso.

Após pesquisar pela remessa a mesma terá seu registro exibido conforme a imagem abaixo, neste registro haverá a possibilidade de visualizar o formulário através da figura presente na coluna "Visualizar Formulário"

#### **Conceder Anuência**

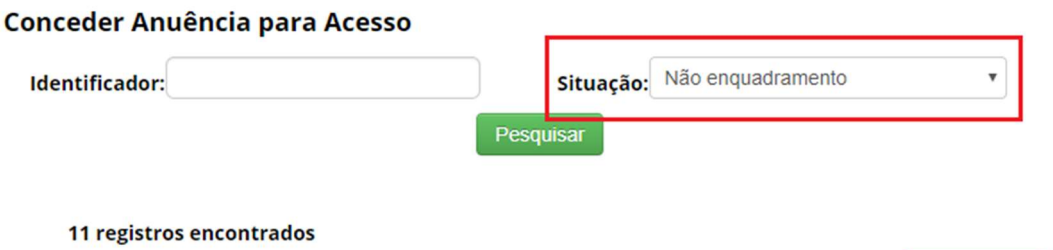

| Número do<br>Cadastro | Usuário | Objeto do<br>Acesso | Título do<br>Projeto | Data do<br>Cadastro | Status                    | Visualizar<br>Formulário |
|-----------------------|---------|---------------------|----------------------|---------------------|---------------------------|--------------------------|
| N°                    | EXEMPLO | PG                  | TITULO               | DATA                | Procedimento em andamento |                          |

Ao clicar na figura presente na coluna "Visualizar Formulário", um pop-up será aberto exibindo o formulário correspondente.

A informação referente ao Parecer da Marinha será apresentada com a *Situação* "Procedimento em andamento", também será exibido o arquivo que apresenta essa decisão.

| Situação:                                       | Procedimento em andamento |
|-------------------------------------------------|---------------------------|
| Manifestação do Conselho de Defesa<br>Nacional: | Não enquadramento         |
| Justificativa para não enquadramento:           | TESTE                     |
| A                                               | Irquivo                   |

#### Anuência – Diligência

Ao selecionar "Diligência" no combo de opções, o sistema irá exibir o campo "Observação da Diligência", local onde o usuário irá descrever sua observação e o botão para adicionar "Anexos". Após selecionar o botão "Anexos +", será possível escolher um arquivo para anexar junto ao registro de Anuência. Em seguida basta clicar no botão "Salvar" do painel habilitado de Anexos, e clicar no botão "Salvar" do registro. Ao realizar esse registro, o tempo para resposta será zerado e o usuário terá 60 dias para responder ao módulo MARINHA.

#### Conceder Anuência da Remessa

Manifestação do Conselho de Defesa Nacional:

Observação da Diligência:

| Diligência | *  |
|------------|----|
|            |    |
|            |    |
|            |    |
|            | 11 |

Anexos +

Salvar

Ao acessar o Portal, o usuário será notificado na tela de "Bem-vindo" (Conforme a imagem abaixo) sobre a resposta do Marinha. Ao clicar no link referente as solicitações o usuário irá visualizar a atividade que está aguardando sua reposta.

## Bem-vindo ao SisGen [NOME DO USUÁRIO]

Você recebeu 2 solicitações para complementar seu cadastro de remessa

## Complemento de Cadastro

| Dados s                  | olicitado              | s para anuência   |                     |                                |                                            |                         |        |            |
|--------------------------|------------------------|-------------------|---------------------|--------------------------------|--------------------------------------------|-------------------------|--------|------------|
| Número<br>do<br>Cadastro | Objeto<br>do<br>Acesso | Título do Projeto | Data do<br>Cadastro | Solicitado por                 | Tipo                                       | Dias<br>para<br>Expirar | Editar | Visualizar |
| N°                       | PG                     | τπυίο             | DATA                | Comando da Marinha             | Solicitação<br>de Diligência<br>da Marinha |                         | 1      |            |
| N°                       | PG                     | TITULO            | DATA                | Conselho de Defesa<br>Nacional | Solicitação<br>de Diligência<br>do CDN     |                         | 1      | 2          |

Ao acessar o módulo da Marinha será possível localizar a remessa através do número identificador e no combo de opções referente a situação "DILIGÊNCIA".

Após pesquisar pela remessa a mesma terá seu registro exibido conforme a imagem abaixo, neste registro haverá a possibilidade de visualizar o formulário através da figura presente na coluna "Visualizar Formulário"

#### Conceder Anuência da Remessa

| Concede   | r Anuência para Remessa |           |                                     |           |            |
|-----------|-------------------------|-----------|-------------------------------------|-----------|------------|
| Identific | ador:                   | Situação: | Diligência                          |           | •          |
|           |                         | Pesquisar |                                     |           |            |
| 1 reg     | istro encontrado        |           |                                     |           |            |
| Número do | Usuário                 | Data do   | Situação                            | Dias para | Visualizar |
| Cadastro  |                         | Cadastro  |                                     | Expirar   | Formulário |
| N°        | EXEMPLO                 | DATA      | Aguardando Diligência do<br>Usuário | DIAS      |            |

Ao clicar na figura presente na coluna "Visualizar Formulário", um pop-up será aberto exibindo o formulário correspondente.

A informação referente ao Parecer Marinha será apresentada com a "Aguardando Diligência do Usuário", também será exibido o arquivo que apresenta essa escolha.

| Situação:                                       | Aguardando Diligência do Usuário |
|-------------------------------------------------|----------------------------------|
| Manifestação do Conselho de Defesa<br>Nacional: | Diligência                       |
| Data da an <mark>uência:</mark>                 |                                  |
|                                                 | Arguivo                          |

## Complemento de Cadastro

| ados s                   | olicitado              | s para anuência   |                     |                                |                                            |                         |        |            |
|--------------------------|------------------------|-------------------|---------------------|--------------------------------|--------------------------------------------|-------------------------|--------|------------|
| Número<br>do<br>Cadastro | Objeto<br>do<br>Acesso | Título do Projeto | Data do<br>Cadastro | Solicitado por                 | Тіро                                       | Dias<br>para<br>Expirar | Editar | Visualizar |
| N*                       | PG                     | τπυίο             | DATA                | Comando da Marinha             | Solicitação<br>de Diligência<br>da Marinha |                         | /      | D.         |
| Nº                       | PG                     | TITULO            | DATA                | Conselho de Defesa<br>Nacional | Solicitação<br>de Diligência<br>do CDN     |                         | 1      |            |

Para responder ao Comando da Marinha basta clicar na figura presente na coluna "Editar". Ao clicar na figura o usuário será redirecionado para a tela correspondente ao complemento de cadastro. Nesta tela o usuário deve preencher a informação complementar e anexar um documento. Em seguida, basta clicar no botão "Cadastrar". O registro será salvo e encaminhado para a Marinha. O registro também será exibido no Painel de "Dados enviados".

## Complemento de Cadastro

#### Dados solicitados para anuência

Diligência Solicitada:

1 - Teste

Informação Complementar:

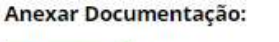

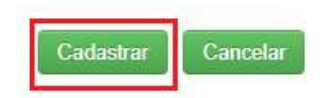

#### Dados Enviados

|    |    |       |      |                    | CDN com<br>Diligência                                      | * |
|----|----|-------|------|--------------------|------------------------------------------------------------|---|
| Nº | PG | Teste | DATA | Comando da Marinha | Solicitação de<br>Anuência da<br>Marinha com<br>Diligência | 1 |

Após o envio, o usuário irá aguardar a aprovação da Marinha, e o cadastro da Remessa será exibida com o status "Aguardando Anuência Marinha com Diligência preenchido".

## Conceder Anuência da Remessa

#### Conceder Anuência para Remessa Situação: Pendente ۳ Identificador: Pesquisar 2 registros encontrados Número Usuário Objeto Título do Dias para Status Visualizar Aprovar Data do Cadastro do do Acesso Projeto Expirar Formulário Cadastro Nº. EXEMPLO PG Teste DATA DIAS Aguardando Anuência Marinha 3 com Diligência preenchido

Caso não haja retorno do usuário no prazo estipulado no sistema, a remessa será "Cancelada".

Após pesquisar pela remessa a mesma terá seu registro exibido, neste registro haverá a possibilidade de visualizar o formulário através da figura presente na coluna "*Visualizar*".

| Remess       | sas Ca <mark>dastra</mark> | das                                            |                     |           |        |            |             |          |
|--------------|----------------------------|------------------------------------------------|---------------------|-----------|--------|------------|-------------|----------|
| Pesquisa     | r Cadastro:                |                                                |                     | Í         | )      |            |             |          |
| 5 registre   | os encontrados             |                                                |                     |           |        |            |             |          |
| Número<br>do | Tipo de Usuário            | Espec <mark>i</mark> ficação das<br>Atividades | Data do<br>Cadastro | Situação  | Editar | Visualizar | Comprovante | Certidão |
| Cadastro     |                            | //·                                            |                     |           |        |            |             |          |
| N°           | Independente               |                                                | DATA                | Concluído | 1      |            |             |          |
| N°           | Independente               | CENARIO 2                                      | DATA                | Cancelado | 1      |            | 4           |          |
|              |                            |                                                |                     |           |        |            |             |          |

Ao clicar na figura presente na coluna "Visualizar", um pop-up será aberto exibindo o formulário correspondente.

A informação referente ao Parecer MARINHA será apresentada com a "Cancelado".

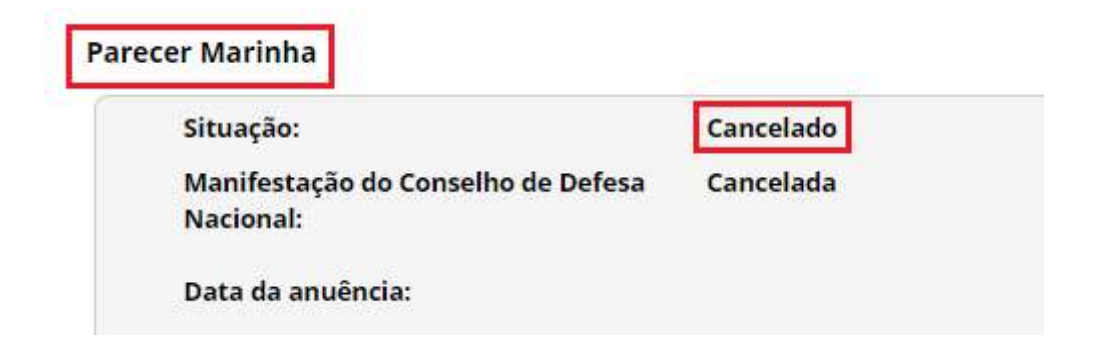